# Manually Override Grades Grades

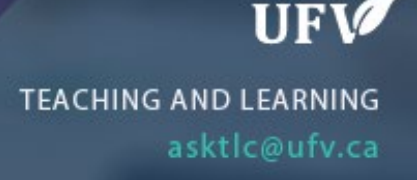

## **Manually Override Grades**

If you need to input a grade when a student has not completed an assignment you can manually override the grade. If you do this before you finalize your grades you may have a student hand in a late assignment and you will only see the override grade of 0.

#### **Possible Scenario**

- 1. A student did not submit their assignment before the assignment due date.
- 2. The instructor manually provided the student a 0.
- 3. The student submits the assignment late.
- 4. The instructor grades the submitted assignment and provides a grade.
- 5. The grade center still shows 0.
- 6. This is because an override grade takes precedence over all grade entries.

| ade Details                                                                        |                                                                                                    |                                       |                                                   |                             |                                                      |      |
|------------------------------------------------------------------------------------|----------------------------------------------------------------------------------------------------|---------------------------------------|---------------------------------------------------|-----------------------------|------------------------------------------------------|------|
|                                                                                    |                                                                                                    |                                       |                                                   |                             | Jur                                                  | mp t |
| User <b>Courtney Boisvert (300</b>                                                 | 069744) < > Column Assignment 1 (As                                                                                                | signment) < >                         |                                                   |                             |                                                      |      |
| Current Grade:                                                                     | 0.00 ut of 100 points Original grade<br>Grade based on Last Graded Attempt<br>Due: None<br>Calculated Grade 75.00<br>View Attempts | has been overridder                   | Revert Exempt                                     |                             |                                                      |      |
| Attempts Manual Ove                                                                | erride Column Details Grade History                                                                                                |                                       |                                                   |                             | Delete                                               | 6.   |
| Date Created                                                                       | Date Submitted (or Saved)                                                                                                    | Value                                 | Feedback to Learner                               | Grading Notes               | Actions                                              | GC   |
| Jan 4, 2023 10:57:30 AM                                                            | Jan 4, 2023 10:57:30 AM<br>(Completed)                                                                                             | 75.00                                 |                                                   |                             | View Attempt Clear Attempt Ignore Attempt Edit Grade |      |
| This user has submitted the maximum n<br>existing attempt as Ignored (Ignored Atte | umber of attempts allowed for this assignment. You may allow<br>mpts are not counted against the maximum number of attem           | this student to submit an ac<br>ots). | dditional attempt. Alternatively, you can mark an | Allow Additional<br>Attempt |                                                      |      |
|                                                                                    |                                                                                                    |                                       |                                                   |                             | Icon Leg                                             | geno |

### To prevent this:

- 1. Revert the manually overridden grade.
  - a. Click the arrow next to the grade and choose view grade details.
  - b. Click revert grade next to the overridden grade.

#### **Best Practice:**

Do not manually override grades until you are no longer accepting assignments.

Interested in more educational tools? Check out our How-To Guides at: <u>www.ufv.ca/myclass/faculty-centre/faculty-tutorials</u> or email us at <u>asktlc@ufv.ca</u>

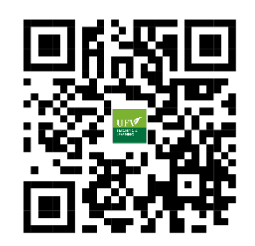